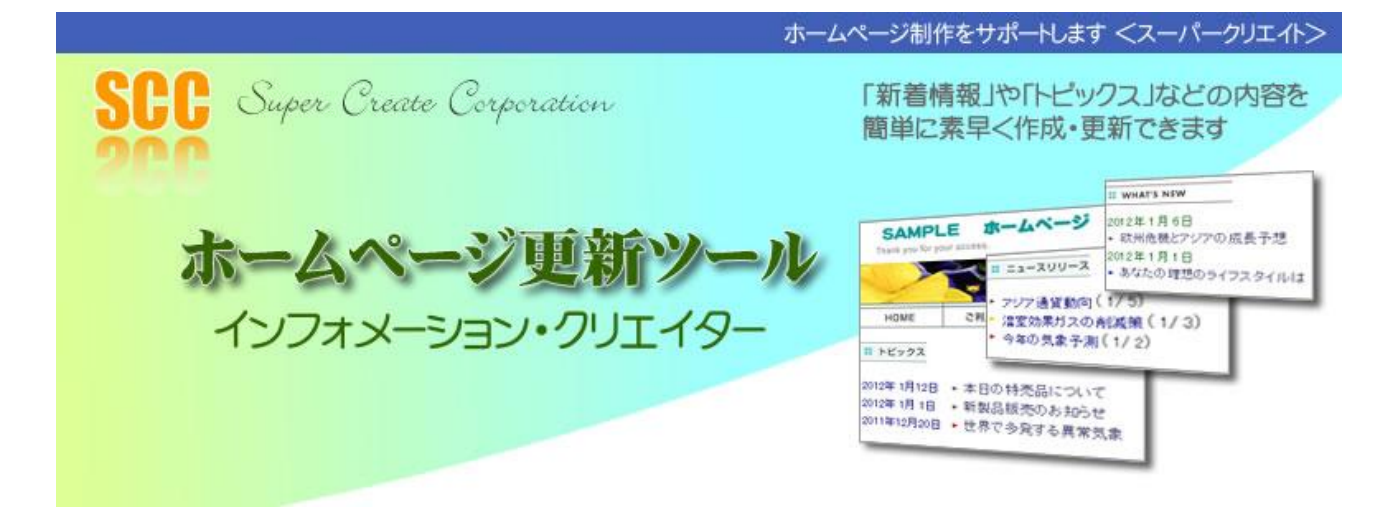

# 操作説明書

(タイプC)

### 目 次

| [1]  | 概略の流れと環境設定 1      |
|------|-------------------|
| [2]  | 設置方法と起動 3         |
| [3]  | ログインと設定 5         |
| [4]  | 必須の3項目の入力 6       |
| [5]  | 管理画面から新着情報登録更新へ 7 |
| [6]  | 新着情報の入力 8         |
| [7]  | 登録確認 9            |
| [8]  | エラー確認10           |
| [9]  | 管理画面の基本情報11       |
| [10] | 新着情報の削除13         |
| [11] | 編集名の削除14          |
| [12] | 編集名の復活15          |
| (参)  | 考)相対パスについて16      |

[1] 概略の流れ

概略の流れは、下図の通りです。

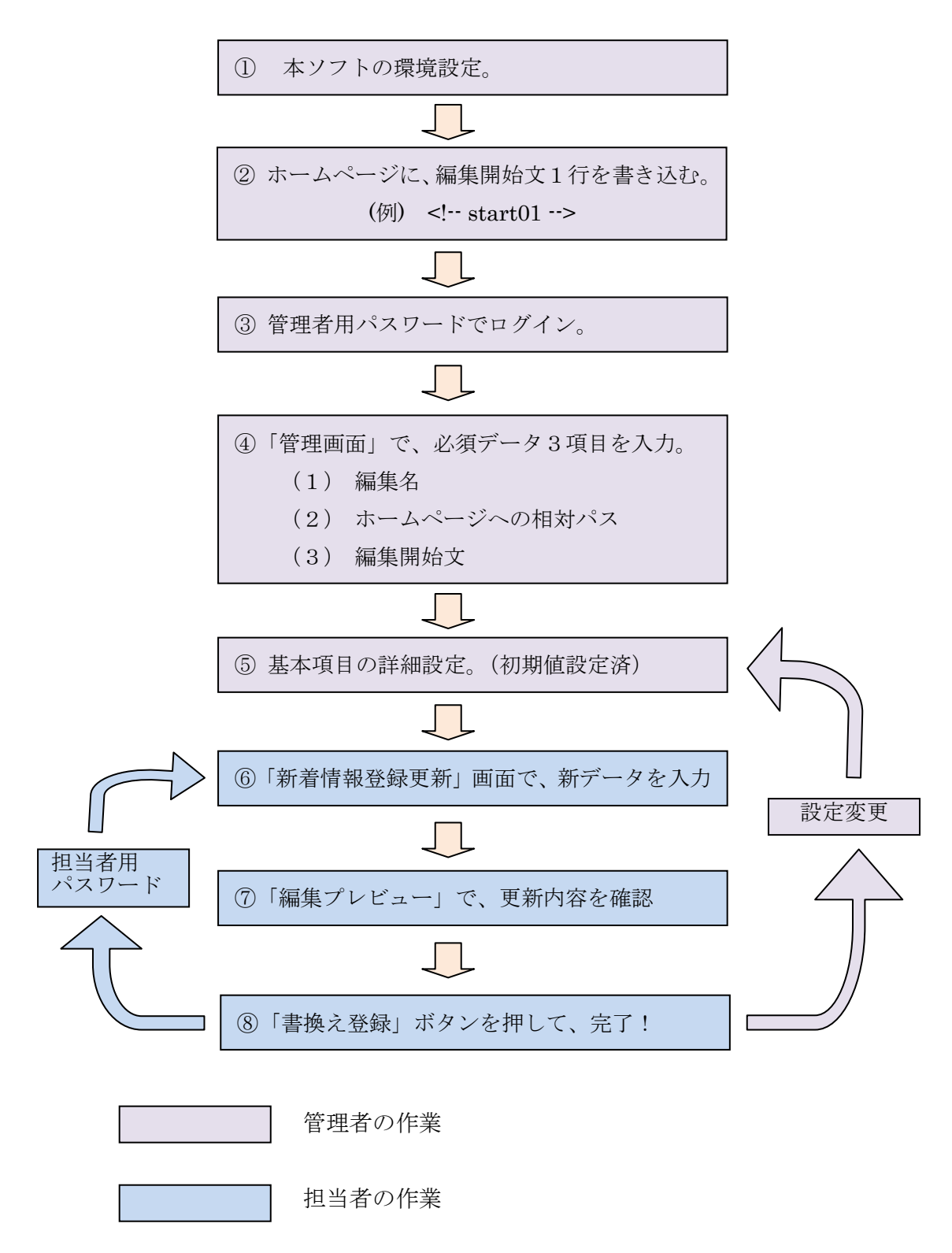

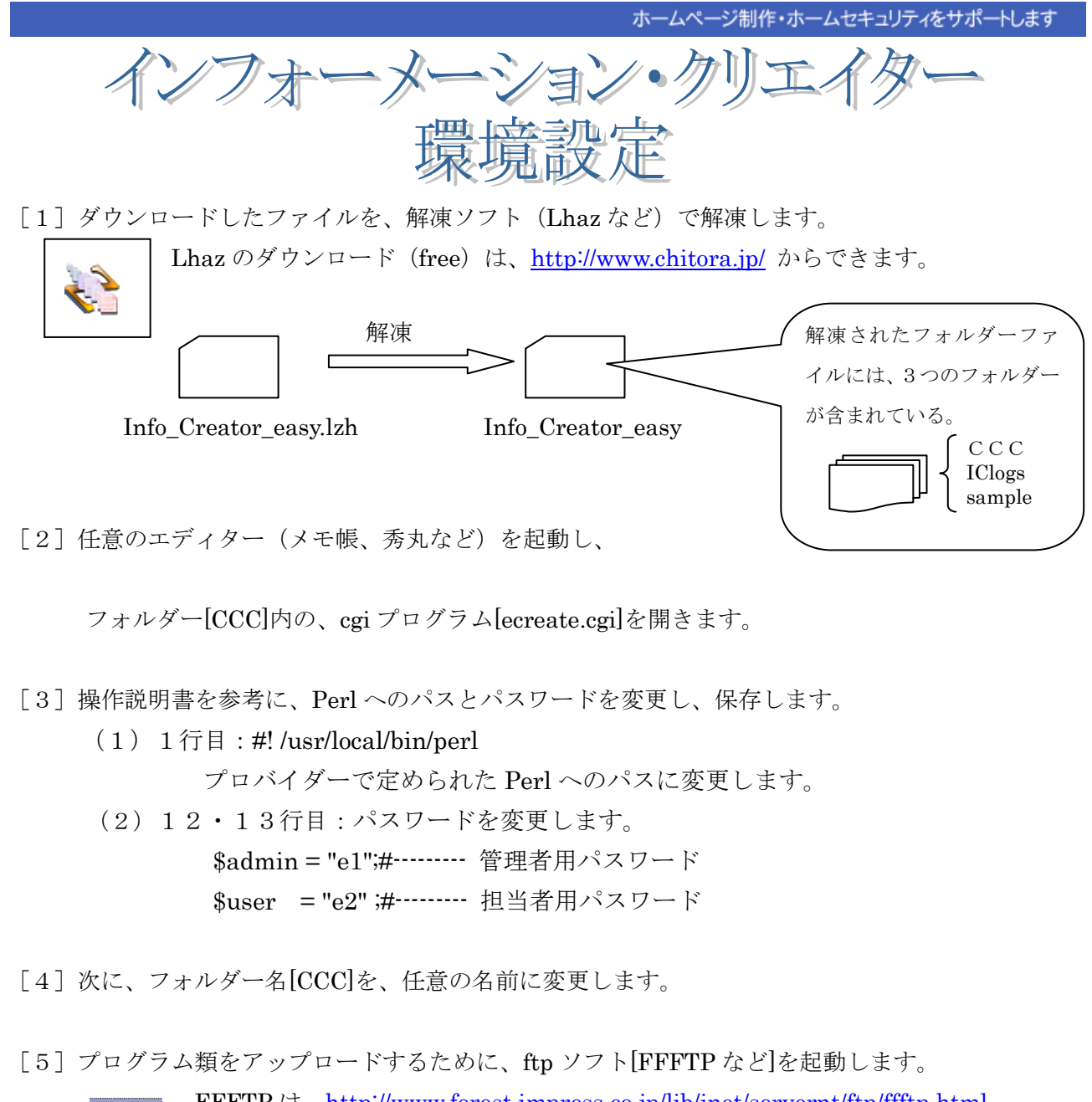

**FFFTP**は、<u>http://www.forest.impress.co.jp/lib/inet/servernt/ftp/ffftp.html</u> から、ダウンロード(free)できます。

ftp ソフトなどで、ホームページが置かれているサーバに接続します。 上記の3つのフォルダーをアップロードします。

FFFTPの使い方は、<u>http://siriasu.s10.xrea.com/ffftp/ffftp.htm</u>を参考にできます。 アップロードしたファイルのパーミッションを、操作説明書を参考に設定して下さい。 (ファイル上で、マウスの右ボタンをクリックし、属性変更できます。)

| 属性の変更 | 6.6.7 | ×    |
|-------|-------|------|
| オーナー  | グループ  | その他  |
| ☑ 呼出  | ☑ 呼出  | ☑ 呼出 |
| ☑ 書込  | ■書込   | 🔲 書込 |
|       | ☑ 実行  | ☑ 実行 |
|       | 現在の属性 | 755  |
| ОК    | キャンセル | ヘルプ  |

CGI プログラムの設定はここまでです。 次に、貴ホームページの更新対象位置に 任意の開始文を設定すれば準備完了です。 [2] 設置方法と起動

(1) ディレクトリ構成

ホームページが置かれているサーバ内のディレクトリに、本プログラムを設置する場合の構成例を示します。

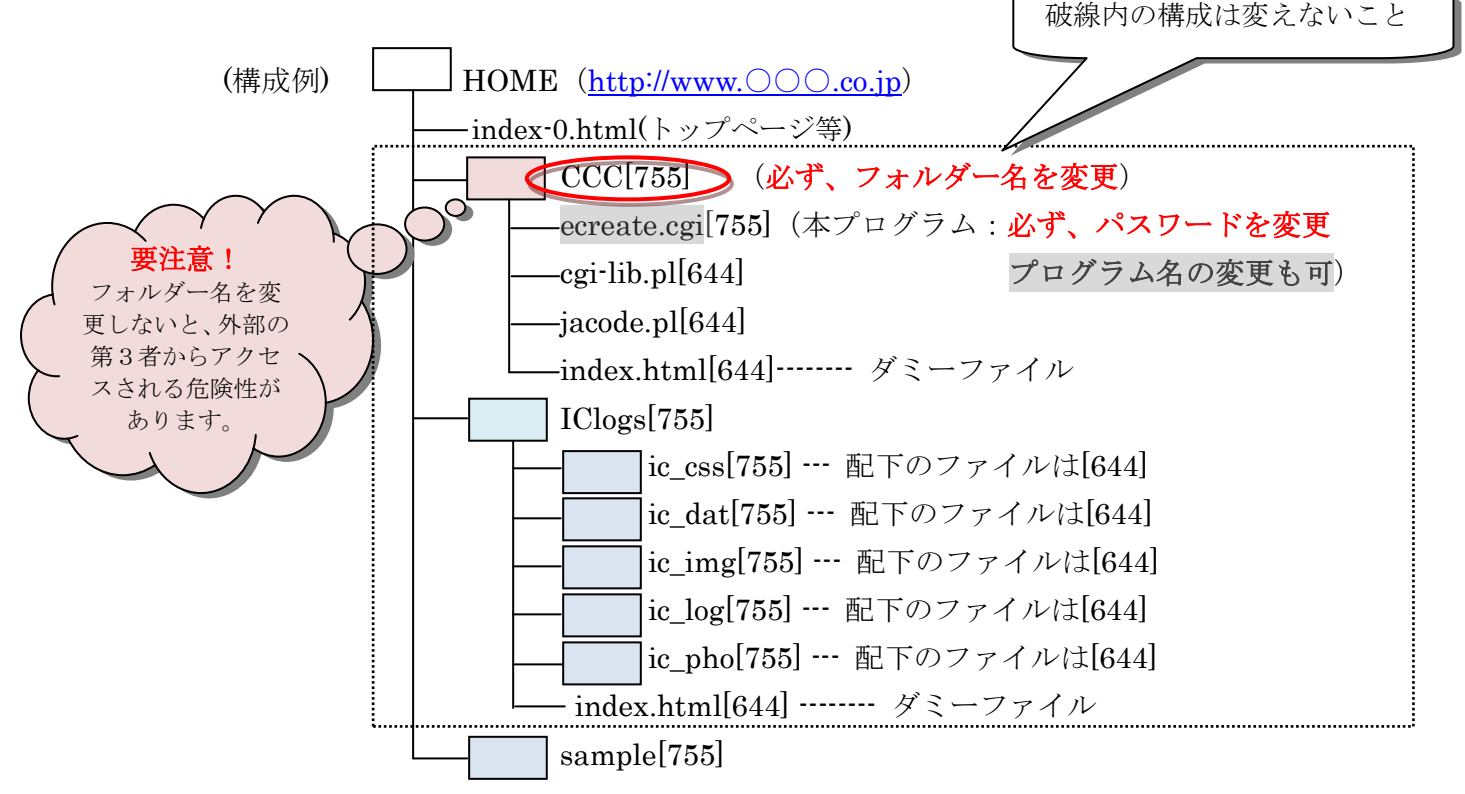

[]内は、パーミッションを示します。

基本的に、フォルダー[755]とプログラムは[755]としファイルは[644]とする。

(2) ファイル編集

プログラム ecreate.cgi をエディタで開き、次の箇所を編集します。

■1行目:#!/usr/local/bin/perl

プロバイダーで定められた Perl へのパスに変更します。

| (参 | 考)   |
|----|------|
|    | ~ ラノ |

| プロバイダ          | Perl パス                    |
|----------------|----------------------------|
| @nifty         |                            |
| BIGLOBE        | #1 (margla and this (margl |
| OCN ホスティングサービス | #! /usr/local/bin/peri     |
| ぷらら            |                            |
| Yahoo!ジオプラス    |                            |
| 使えるネット         | #:/usr/bin/peri            |

■12・13行目:パスワードを変更します。
 \$admin = "e1";#------ 管理者用パスワード
 \$user = "e2";#------ 担当者用パスワード

■さらにセキュリティを強化する場合は、プログラム名を変更することができます。 その場合は、

17行目: \$maincgi="./ecreate.cgi";

に書かれている ecreate.cgi の名前も同様に書き換える必要があります。

(3) 編集開始文の挿入

ホームページの編集開始位置に、「編集開始文」を1行挿入します。 例えば、次のようなコメント文(半角文字)です。 <!-- start01 -->

同じページ内に複数設定する場合は、違いが分かるコメント文とすること。

(4) 起動方法

上記のディレクトリ構成の場合、

| <u>create.cgi</u> |
|-------------------|
|                   |
|                   |
|                   |
| 変更したフォルター名と       |
| する                |
|                   |

[3] ログインと設定

管理者用パスワードでログインします。

|  | バスワード |      |  |  |
|--|-------|------|--|--|
|  |       | 2040 |  |  |

ログインに成功すると、[1] 編集対象選択の画面が表示されます。

まだ管理情報が登録されていない場合は、下図の注意事項が表示されますので、画面右上に表示に表示されている「⇒管理画面へ」のボタンをクリックし、管理画面へ移ってください。 (注意)担当者用パスワードでログインした場合、管理画面へ移るボタンは表示されません。

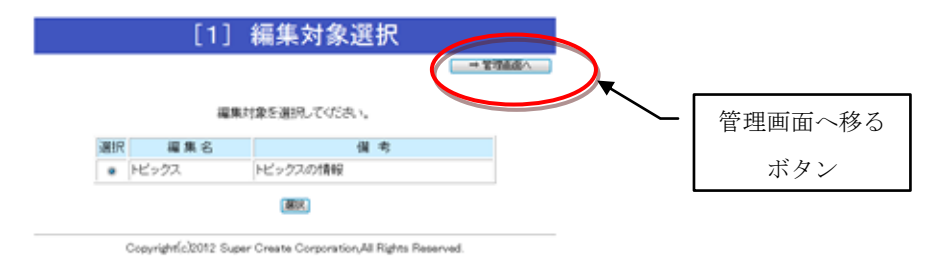

管理情報もまだ登録されていない場合は、「新規登録」ボタンを押して入力画面に移ります。

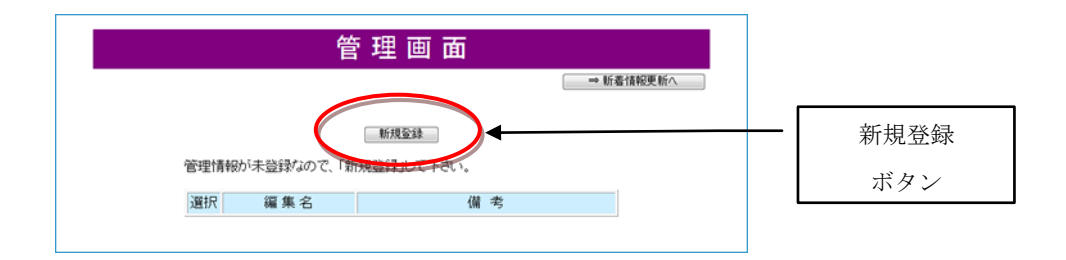

[4] 必須の3項目の入力

- (1)編集名 ------ 編集範囲を管理する任意の名前です。(注意)「トピックス」などわかりやすい名前をつけます。後で変更もできます。
- (2)対象ページ ホームページへのパスとファイル名です。
   (注意)../index-0.htmlのように、本プログラムからの相対パスを半角文字で入力します。
- (3)編集開始文 ・・・・・・ 挿入開始位置を示す半角文字のコメント文です。
   (注意)ホームページの編集挿入位置に同じコメント文を1行挿入する必要があります。

基本項目は初期値設定されていますので、上記3項目の確認後に詳細設定が可能です。

|         | 管理画面                        | <b>→</b> 戻る       |
|---------|-----------------------------|-------------------|
|         | 必須項目(赤色)と 基本項目(水色)の         | 設定                |
| 編集名     |                             |                   |
| 対象ページ   |                             | (相対表示./~/~.htmlで) |
| 編集開始文   |                             | (半角 000 等)        |
| 表示件数    | Max 5 件(ホームページ上に表示する件数      | )                 |
| 表 示 幅   | Width 400 px (ホームページ上に表示する幅 | )                 |
|         | ●→(例2011年11月3日              |                   |
| 日付種類    | ◎→ (例)2011-11-3             |                   |
|         | ◎→ (例)11/3/2011             |                   |
| 文字サイズと色 | 日 付: 文字サイズ:10 pt 色:#666666  |                   |
| カラーサンブル | タイトル: 文字サイズ:11 pt 色:#333366 |                   |
| 微調整     | タイトル位置:1.0 (設定範囲 0.1~2.0)   |                   |
| 211 -44 | 新着情報                        | 1                 |

ホームページ制作・ホームセキュリティをサポートします

[5] 管理画面から新着情報登録更新へ

次に、画面右上の「戻る」ボタンを押して、「登録情報一覧」の画面に戻ります。

| 管理画面                                           |           |
|------------------------------------------------|-----------|
| ⇒ 戻る<br>新規編集領域を登録する場合は、新規登録ボタンを押します<br>新規登録    |           |
| ↓ 「<br>訂正・削除の場合は、最初に編集名を選択します                  | 戻る<br>ボタン |
| 選択     編集名     備考 <ul> <li>トビックスの情報</li> </ul> |           |
|                                                |           |

下図の「登録情報一覧」画面では、上で設定した更新対象編集名が選定されていますので、 「追加登録ボタン」を押して、新規データ入力画面に移ります。

|    |                     | 編集対象: トピックス                                              |    |
|----|---------------------|----------------------------------------------------------|----|
|    | _                   | ( HP表示件数は 5 件、表示幅は 400 pxに設定 )                           |    |
|    |                     | 追加登録 編集プレビュー 書換え登録(upload)                               |    |
| No | 年月日(時:分)            | タイトル                                                     | 削除 |
| 1  | 2012年 6月 1日 (09:00) | 新着情報の入力画面(PDF 170KB)                                     |    |
| 2  | 2012年 1月 3日 (09:01) | <u>世界で多発する異常気象</u>                                       |    |
| 3  | 2012年 1月 2日 (19:26) | 明日葉の效能                                                   |    |
| 4  | 2011年12月27日(18:06)  | 東京国立近代美術館について                                            |    |
| 5  | 2011年12月20日(22:06)  | 欧州危機の余波                                                  |    |
|    |                     |                                                          | 確認 |
|    |                     |                                                          |    |
|    | Copyri              | ght(c)2012 Super Cleate Corporation,All Rights Reserved. |    |

### [6] 新着情報の入力

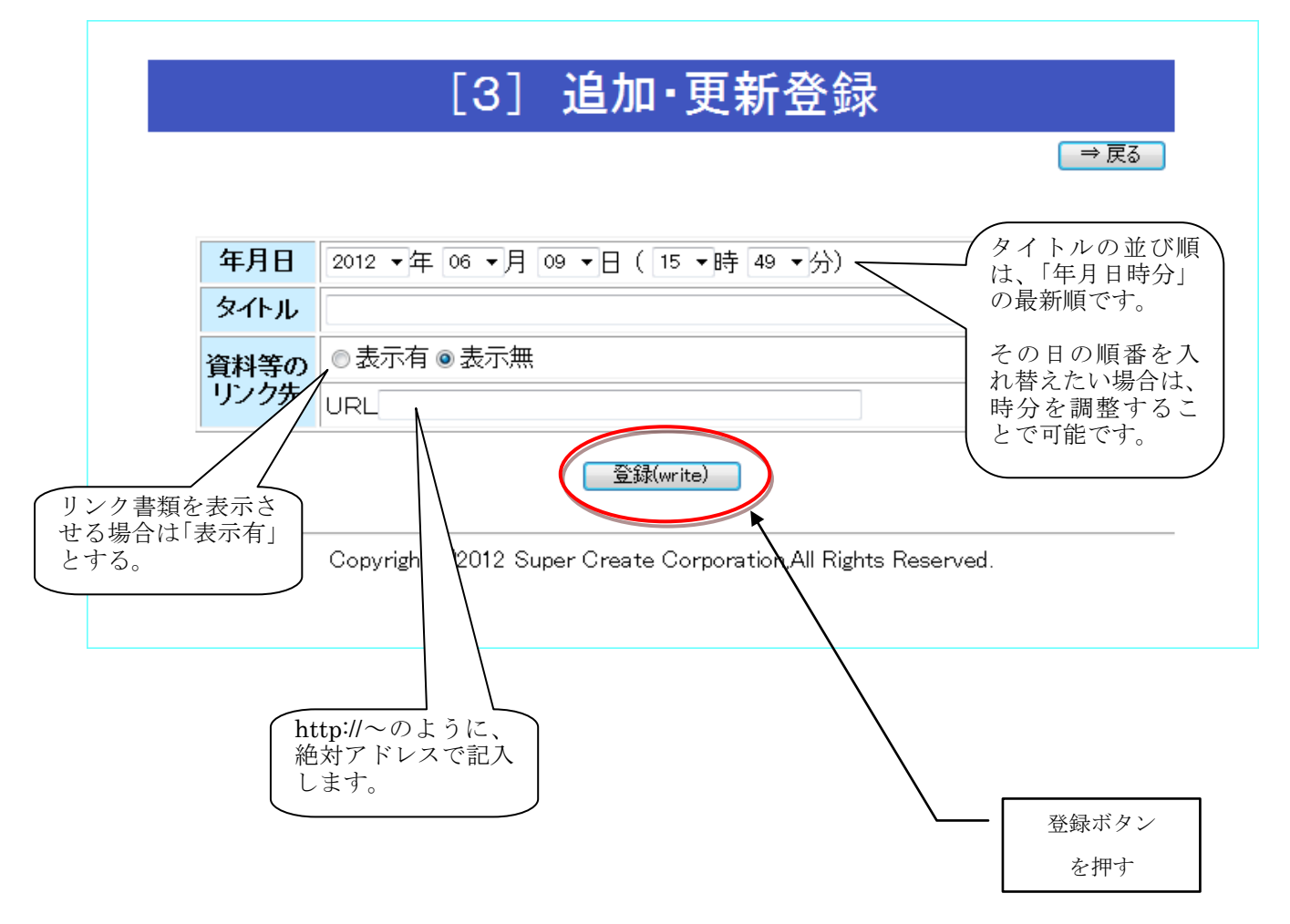

[7] 登録確認

「登録ボタン」を押すと、登録確認画面が表示されるので、「確認」ボタンを押します。

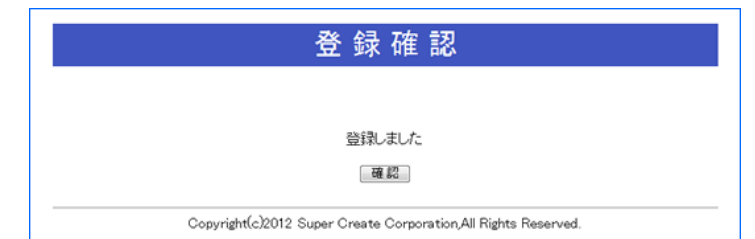

新しい新着情報データが作成されています。

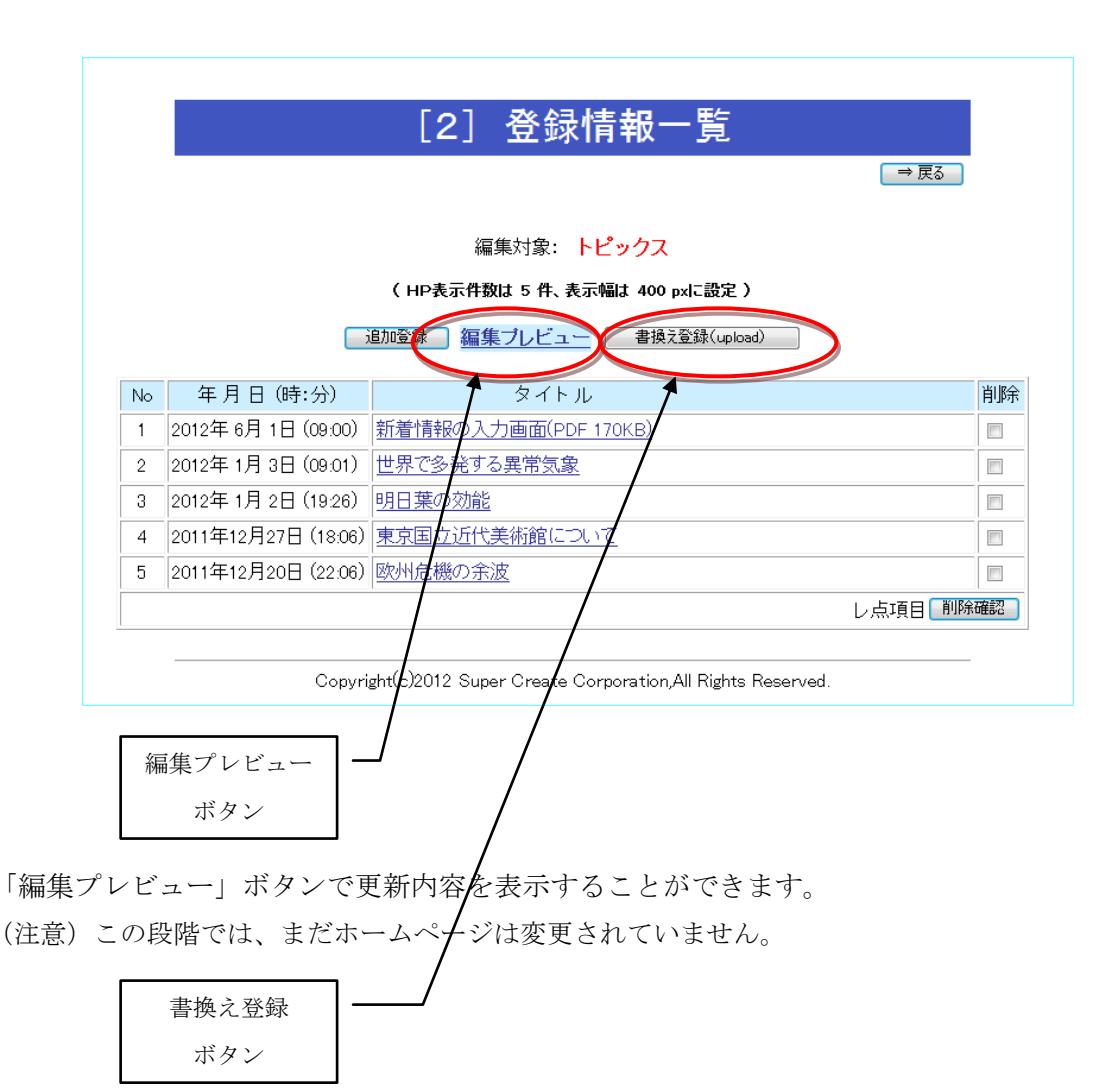

更新内容の確認ができたら、「書換登録(upload)」ボタンを押してホームページに書込みます。 この処理で、ホームページが書き変わります。 [8] エラー確認

次のエラーが出た場合は、登録内容を確認してください。

この場合は、ホームページへのパスの指定が間違っていると思われます。 再度、管理画面で入力し直してください。

(2) エラー!:編集開始文が見つかりません

この場合は、ホームページに「編集開始文」を書き込んでいない場合 あるいは、書き加えた文のスペルが同一でないことが考えられます。

「編集開始文」を1行書き込んでおくと 「編集開始文」の後ろにタグが自動作成されます。

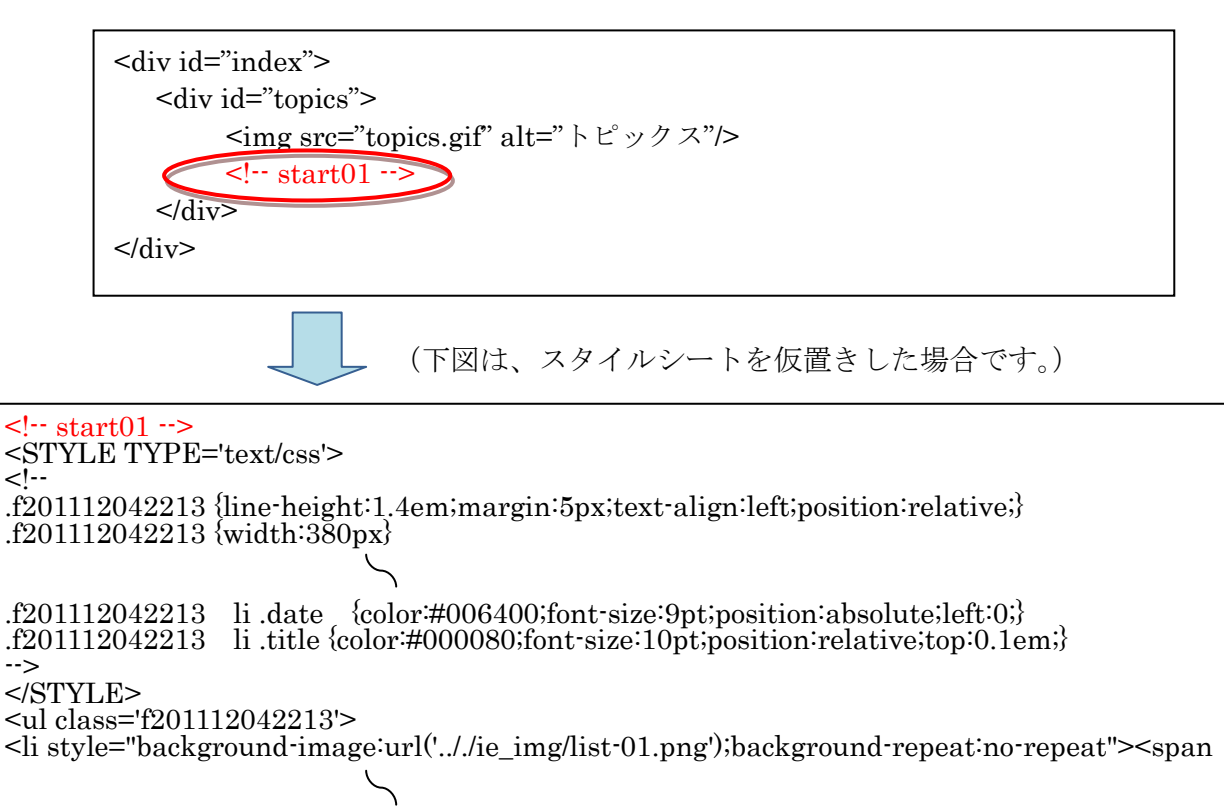

onClick="window.open('././ie\_log/f20/112042213\_[0].html',",'width=650,height=400,scrollbars =1');return false">新製品販売のお知らせ</a> <!-- f201112042213/END -->

#### [9] 管理画面の基本情報

基本情報は、初期値が設定されていますが、自由にアレンジが可能です。

| 表示件数           | Max 5 件 (ホームページ上に表示する件数)     |
|----------------|------------------------------|
| 表示幅            | Width 400 px (ホームページ上に表示する幅) |
|                | ◎→(例)2011年11月3日              |
| 日付種類           | ◎→ (例)2011-11-3              |
|                | ◎→ (例)11/3/2011              |
| 文字サイズと色        | 日 付: 文字サイズ:10 pt 色:#6666666  |
| <u>カラーサンブル</u> | タイトル: 文字サイズ:11 pt 色:#333366  |
| 微調整            | タイトル位置: 1.0 (設定範囲 0.1~2.0)   |
| 備考             | 新着情報                         |

(1) 表示件数と表示幅

ホームページ上に表示する、表示幅と表示件数を指定できます。

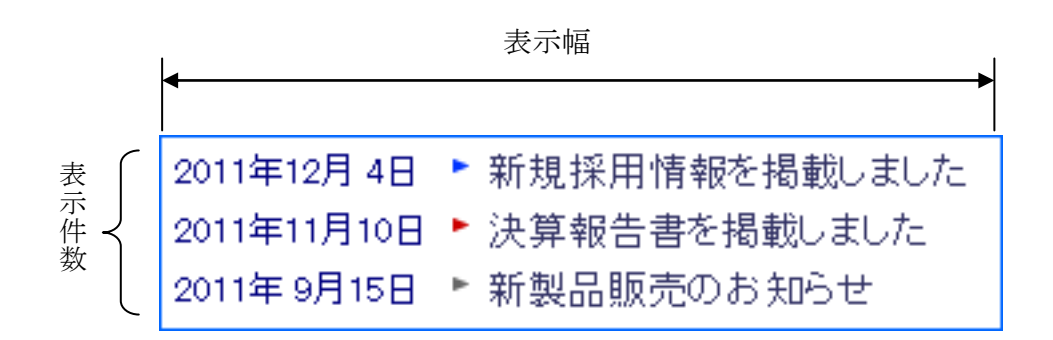

(2) 日付種類

次の3種類から選択できます。

- ① (例) 2012 年 1 月 15 日
- ② (例) 2012-1-15
- ③ (例) 1-15-2012

(3) カラーサンプル

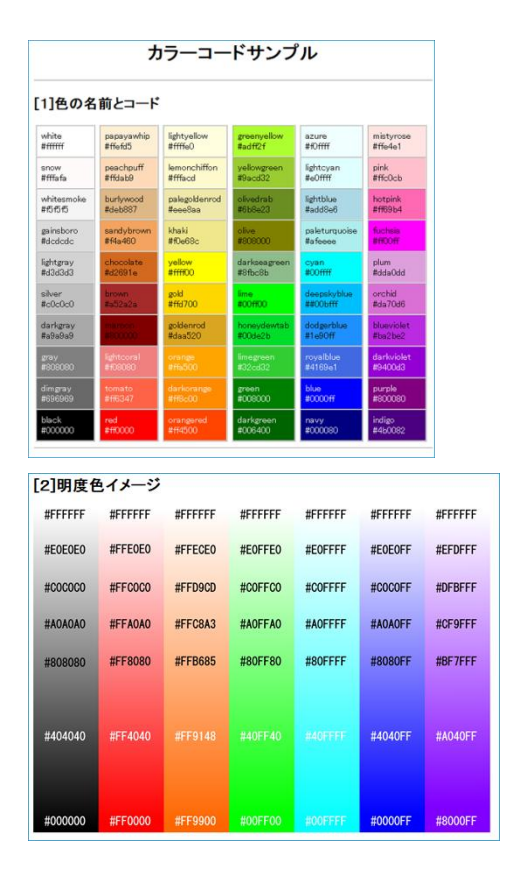

文字色は、カラーサンプルを参考にす ることができます。

(4) 微調整

| 2012- 6- 1 | 新着情報の入力画面(PDF 170KB) |
|------------|----------------------|
| 2012- 1- 3 | 世界で多発する異常気象          |
| 2012- 1- 2 | 明日葉の効能               |
| タイトル位置     |                      |

タイトル位置の微調整ができます。

[10] 新着情報の削除

「新着情報登録更新」画面において、「削除」欄にレ点をチェックし、 画面右下の「削除確認」ボタンを押すと「削除確認」画面が表示されます。

|    |                     | 更新対象 news-02 - 選択                                      |           |
|----|---------------------|--------------------------------------------------------|-----------|
|    |                     | ▼ news-02  登録情報一覧                                      |           |
|    |                     | 追加登録 編集プレビュー 書換え登録(upload)                             |           |
|    | (+                  | IP表示件数は Max 5 件、表示幅は 600 pxに設定 )                       |           |
| lo | 年月日(時:分)            | タイトル                                                   | 削除        |
|    | 2012年 1月 5日 (14:40) | アジア通貨動向                                                |           |
| :  | 2012年 1月 3日 (19:01) | 温室効果ガスの削減策                                             |           |
|    | 2012年 1月 2日 (10:25) | 今年の気象予測                                                |           |
|    |                     |                                                        | レ気項目 削除確認 |
| _  |                     |                                                        |           |
|    | Conur               | inkt(a)2012 Super Create Correction All Pighte Person  |           |
|    | Copyr               | ight(c)2012 Super Create Corporation,All Rights Reserv | red.      |
|    | Copyr               | ight(c)2012 Super Create Corporation,All Rights Reserv | red.      |
|    | Соруг               | ight(c)2012 Super Create Corporation,All Rights Reserv | red       |
|    | Copyr<br>当          | ight(c)2012 Super Create Corporation,All Rights Reserv | ed        |
|    | Copyr<br>肖          | ight(G)2012 Super Create Corporation,All Rights Reserv |           |

確認の上、「削除」ボタンを押してください。 新着情報は、一度削除されると復活できません。

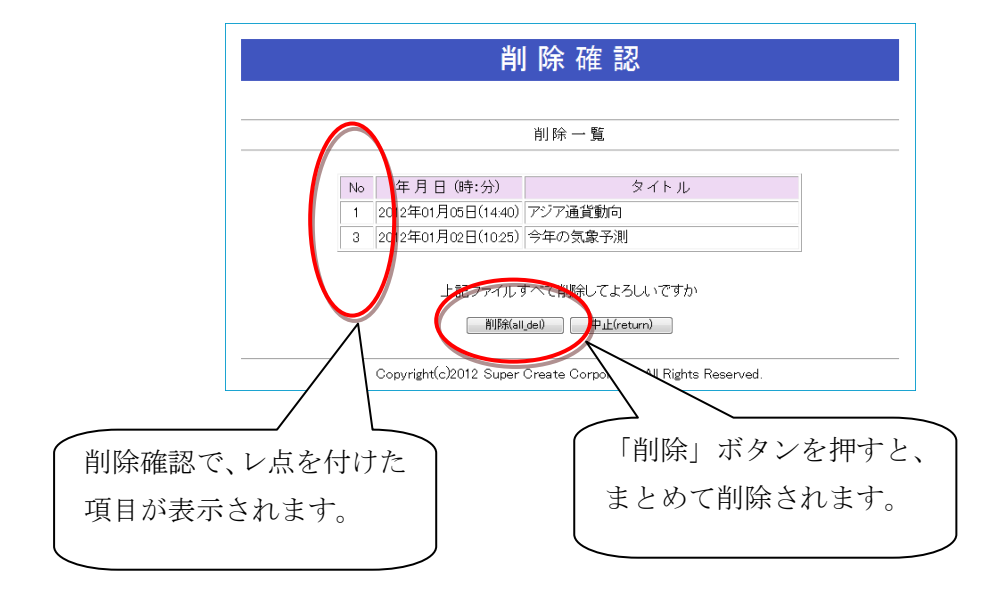

[11] 編集名の削除

編集名を1件選択し、削除確認してから削除します。 (まとめて削除はできません。)

|    | 管                      | 「理画面                                      |           |        |
|----|------------------------|-------------------------------------------|-----------|--------|
|    |                        |                                           | ⇒ 新着情報更新へ |        |
|    |                        | 新規登錄                                      |           |        |
| 選択 | 編集名                    | 備考                                        | 「削除       | ボタンを押す |
| 0  | news-01                | トビックス                                     | 144044    |        |
| ۲  | news-02                | ニュースリリース                                  | $\sim$    |        |
| 0  | news-03                | 新着情報                                      |           |        |
|    | 最初に、選封<br>訂正(correc    | PFL-C編集名を選択。ま<br>削除(i_del)<br>I活確認(i_rev) |           |        |
|    | Copyright(c)2012 Super | Create Corporation All Bights Beser       | ved.      |        |

「削除」ボタンを押すと「削除確認」画面が表示されます。 編集名の削除は、2種類あります。

(A) 編集名とリンク削除 : この編集名を削除すると、
 この編集ファイルで管理している新着情報とのリンクが切れます。
 (新着情報データは残るので、後で復活することができます)

(B) 編集名とファイル削除:この編集名を削除すると、 この編集ファイルで管理している新着情報ファイルも完全に削除されます。 (新着情報データも削除されるので、復活できません)

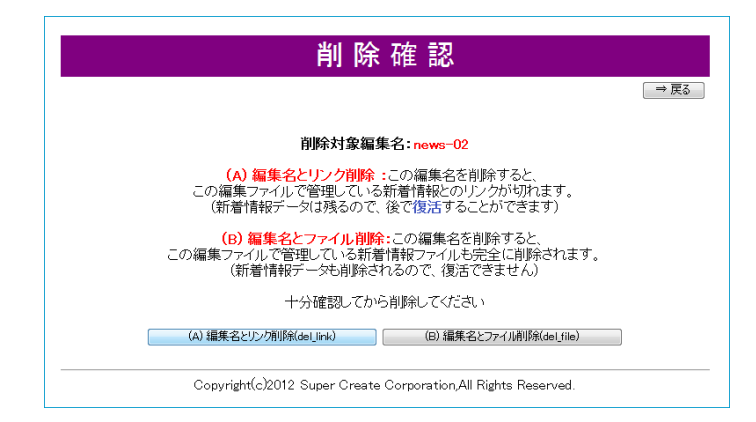

(A) (B) どちらを選ぶか迷った場合は、(A) を選定すると、後で「復活」させてから(B) の完全削除を行うこともできます。

[12] 編集名の復活

「復活確認」ボタンを押してください。

|    |                       |                                                           | ⇒ 新着情報更新 | i A     |     |
|----|-----------------------|-----------------------------------------------------------|----------|---------|-----|
|    |                       | 新規查錄                                                      |          |         |     |
| 選択 | 編集名                   | 備考                                                        |          | 復活確認」ボタ | ンを打 |
| 0  | news-01               | トビックス                                                     |          |         |     |
| ۲  | news-02               | ニュースリリース                                                  |          |         |     |
| 0  | news-03               | 新着情報                                                      |          |         |     |
|    | 最初に、jj<br>訂正(correct) | 諸択ボタンで編集名を選 <u>け、ます</u><br>削除( <u>i</u> _de) (復活確認(j_rev) | >        |         |     |

復活できるファイルが無い場合は、下図の画面となります。

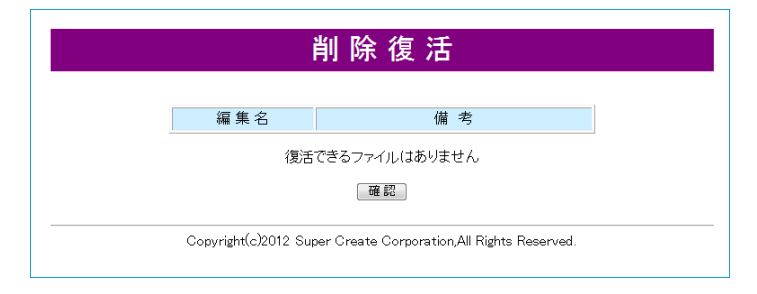

復活できるファイルがあるときは、「編集名」が表示されます。 「復活」ボタンを押すと復活できます。

|                     | 削 除 復 活                                 |             |       |       |
|---------------------|-----------------------------------------|-------------|-------|-------|
| 編集名                 | 備考                                      |             | 「復活」ボ | タンを押す |
| news-02             | ニュースリリース                                | $\langle \$ | _     |       |
| 全て復活してから            | A用だファイルがあわれて現削除<br>活(revive) 中止(return) | して下さい       |       |       |
| Copyright(c)2012 Su | iper Create Corporation,All Rights      | s Reserved. |       |       |

時間を経過してから「復活」させたデータは、最新設定ではないと考えられ、正常動作は保証で きませんので、古いデータはバックアップしてからできるだけ完全削除した方がスマートです。

- 以上 -

# (参考) 相対パスについて

本プログラムでは、編集対象のホームページを相対パスで記入する必要があります。 参考に、本プログラムからの相対パス例を下図の()内に示します。 また、外部CSSを登録する場合のアドレスを""内に示します。

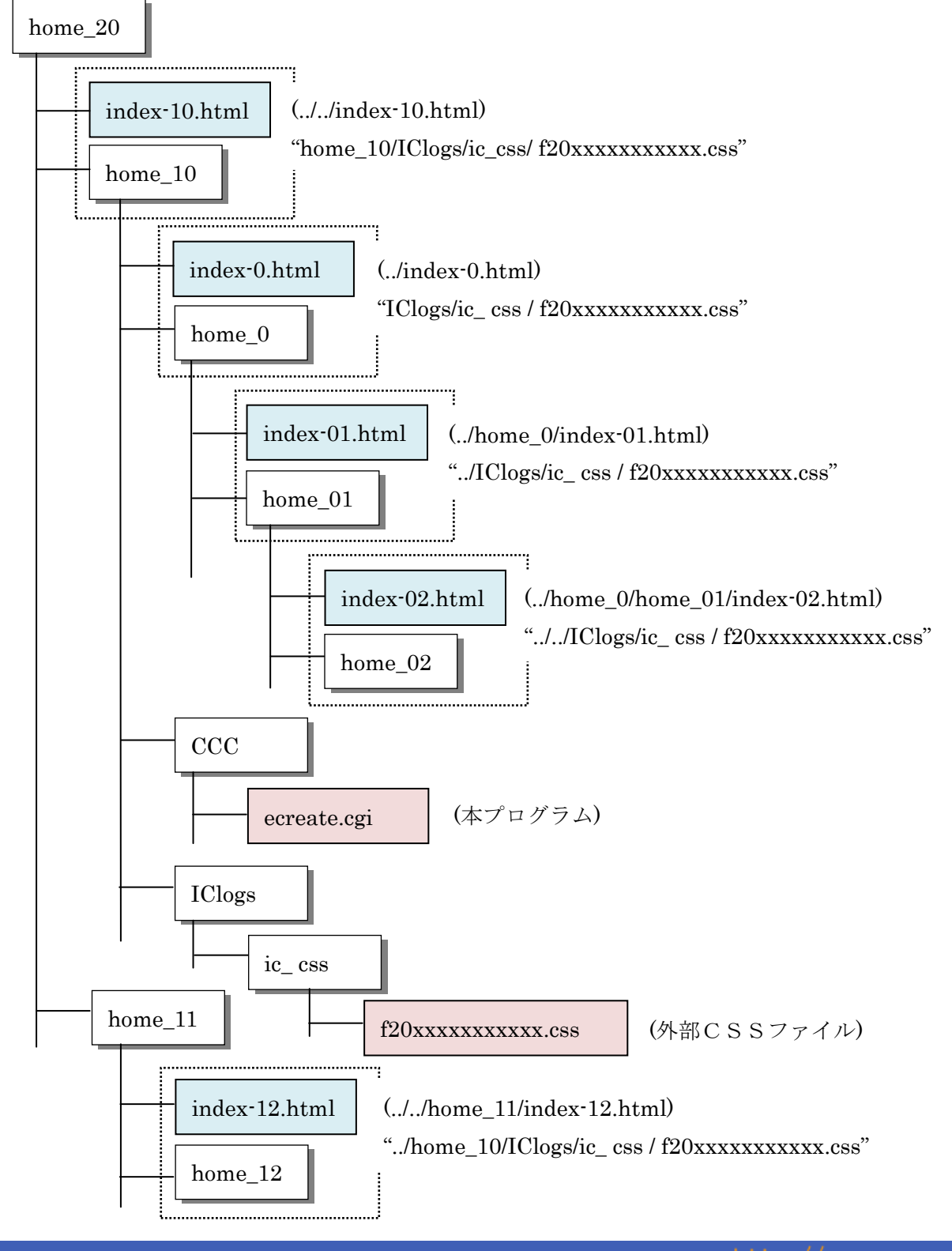